## EndNote Basic 利用マニュアル

| 1.EndNote Basic について                    |         |
|-----------------------------------------|---------|
| 1-1.EndNote Basic とは?                   | 1       |
| 1-2.ユーザー登録方法                            | 1 - 2   |
|                                         |         |
| 2.文献情報の取り込み                             |         |
| 2-1.医中誌 Web から取り込む                      | 3 - 4   |
| コラム① マイグループの作成方法                        |         |
| 2-2.PubMed から取り込む                       | 5 - 7   |
| コラム② オンライン検索方法                          |         |
| 2-3.CiNii Articles / CiNii Books から取り込む | 8 - 9   |
| 2-4.Web of Science から取り込む               | 10 - 12 |
| コラム③ Capture 機能を使用した文献情報の取り込み方法         |         |
| コラム④ ファイルの添付方法                          |         |

#### 3.文献リストの作成

| 3-1.EndNote Basic から直接作成する | 13      |
|----------------------------|---------|
| 3-2.プラグインを使用して作成する         | 14 - 19 |
| コラム⑤ プラグインを使用した文献情報の取り込み方法 |         |

## \*EndNote Basic の基本的な流れ\*

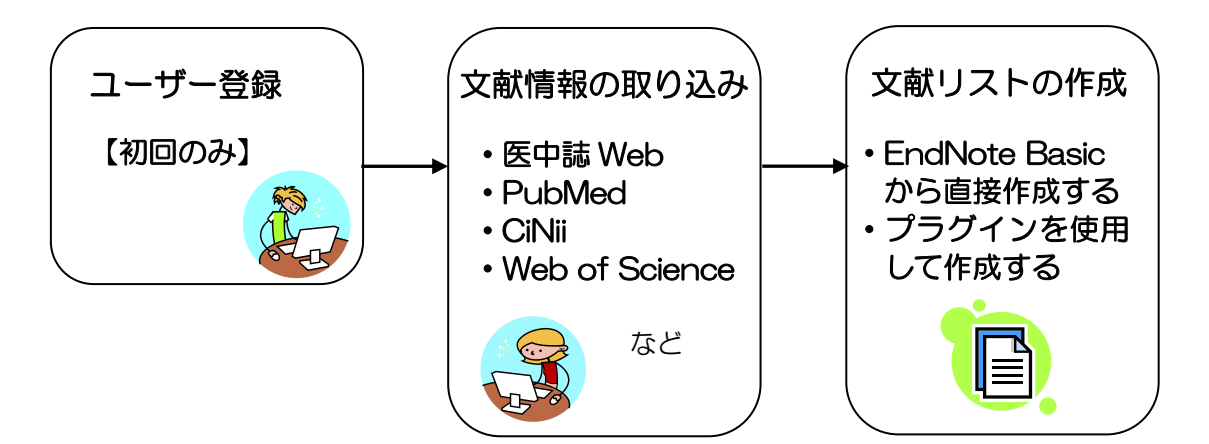

#### 1.EndNote Basic について

#### 1-1.EndNote Basic とは?

…EndNote は文献情報を保存・管理するツールです。また、保存した文献情報をもと に文献リストを簡単に作成することができます。デスクトップ版と EndNote Basic と呼ばれる Web 版があり、信州大学に所属する方は EndNote Basic(Web of Science <u>導入機関向け)</u>を無料で使用することができます。

#### 1-2.ユーザー登録方法

Web of Knowledge (Web of Science)と共通の ID です。既に作成されている方は以下の作 業は不要です。

(1)学内のネットワークで、医学部図書館 HP 右側「医学関連データベース・ツール」

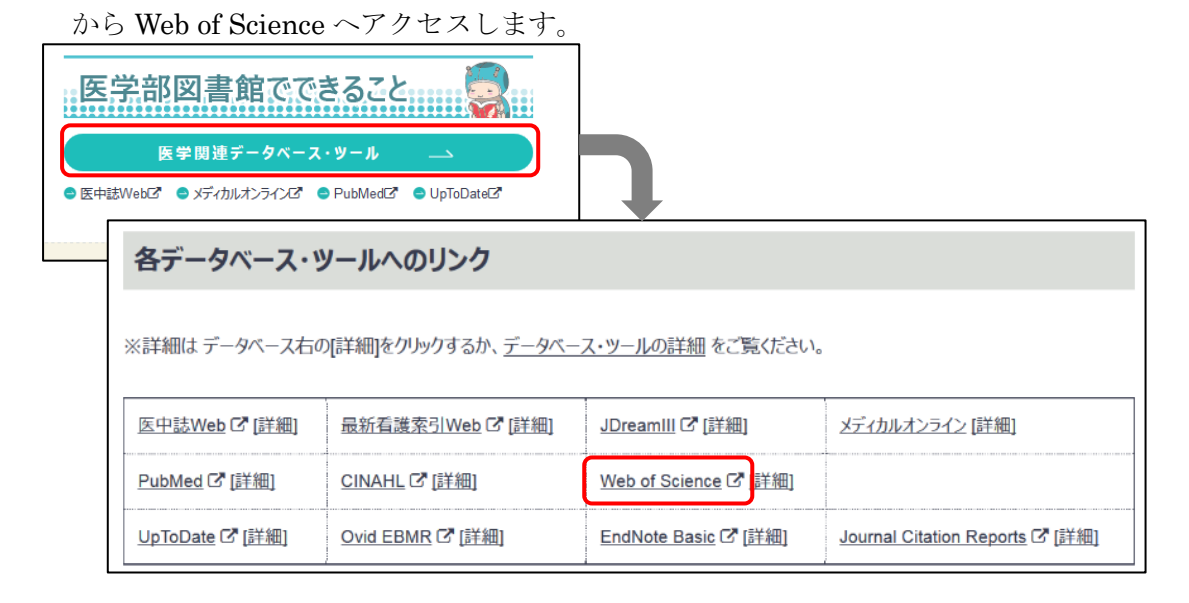

(2)「サインイン」をクリックし、「登録」をクリックします。

|                |              |                                  |                                 |                      | J          |         |         |
|----------------|--------------|----------------------------------|---------------------------------|----------------------|------------|---------|---------|
| Web of Science | e™ InCites™  | Journal Citation Reports®        | Essential Science Indicators SM | EndNote <sup>™</sup> |            | サインイン 🔻 | ヘルブ     |
|                |              |                                  |                                 |                      | <b>~</b> 7 | インイン    |         |
| VVCD           | UF SCI       | ENCE                             |                                 |                      | <b>₽</b> 3 | 録 ②     | ISON RE |
| 検索             | Web of Scier | nce <sup>™</sup> Core Collection |                                 |                      | <b>×</b> 🗆 | グアウト    | 夏歴 マ    |
|                |              |                                  |                                 |                      |            |         |         |

 $\bigcirc$ 

#### (3)お使いのメールアドレスを入力し、「続行」をクリックします。

| 登録                            | 8                                                                                                    |
|-------------------------------|----------------------------------------------------------------------------------------------------|
| Email アドレス:<br>Email アドレスの確認入 | ノート: すでに Thomson Reuters 製品またはサービスに登録している場合は、サインイン<br>してください。                                                                        |
| <b>力:</b><br>続行 キャンセル         | Web of Science 登録の利点<br>・ 自動サインイン<br>・保存した検索を検索履歴にアクセス<br>・アラートの作成<br>・ EndNote ライブラリへのレファレンスの追加<br>・開始するデータベースまたは製品の選択<br>・ 個人情報の更新 |

(4)メールアドレスに届いたコードを入力して、「続行」をクリックします。

| Email の確認                                                                                                    | 8 |
|----------------------------------------------------------------------------------------------------|---|
| Email アドレスの確認のため、Email を <b>lib5126@shinshu-u.ac.jp</b> に送信しました。Email が 5 分以内に届かな<br>かった場合は、スパムフォルダーを確認するか、 <mark>ここをクリックして Email を再度送信してください</mark> 。<br>Email に含まれているコードをコピーして下記のボックスに貼り付けてください。 |   |
| 続行                                                                                                    |   |

(5)必要事項を記入し、「変更」をクリックします。登録は以上で完了です。

| 登録                             |                                                                                                    |              |
|--------------------------------|----------------------------------------------------------------------------------------------------|--------------|
| <mark>*</mark> Email アド<br>レス: | *****@ shinshu-u.ac.jp                                                                                                    |              |
| *名前:                           | ( パスワードけ8 文字以上)                                                                                                    |              |
| * 姓:                           |                                                                                                    |              |
| イニシャル:                         | (オヺション) 数字・アルファベット・記号を                                                                                                    |              |
| *パスワード:                        |                                                                                                    | <u>د ب</u> د |
|                                | バスワードのガイドライン     8 文字以上(スペースなし)で次の文字を含む:     - 少なくとも1つの数字: 0 - 9     - 少なくとも1つの配号: 1 @ # \$ % ^* () ~ `{}[] &_ 例: 1sun%moon     // // // // // // // // // // // //                                                                                                    | <u> </u>     |
| *新しいパス<br>ワードの確認<br>入力:        |                                                                                                    |              |
| * 役職:                          | 役職を選択    ▼                                                                                                    |              |
| * 主題分野:                        |                                                                                                    |              |
| 文献管理ソフ<br>ト:                   |                                                                                                    |              |
| *オプトイン/オ<br>プトアウト:             | <ul> <li>Email でトレーニングの資料、通知、アナウンス、その他の情報を<br/>受け取る。</li> <li>Email でトレーニングの資料、通知、アナウンス、その他の情報を<br/>受け取らない。</li> </ul>                                                                                                    |              |
| 自動サインイ<br>ン:                   | <ul> <li>自動的にサインインする</li> <li>(Web of Science にアクセスするとき自動的にサインインする場合に選択します。この機能は Cookie を使用します。)</li> <li>共有コンピューターを使用している、または自動的にサインインしない</li> <li>(共有コンピューターのユーザーはこのオブションを選択してください。)</li> </ul>                                                                                                    |              |
| * 利用条件:                        | WEB OF SCIENCE 利用規約(これは英語版の参考訳です。英語版との間で万一内容に齟齬がある場合は、<br>英語版の規約が優先します):お客様は、個人的にあるいは仕事の一部として実行するために必要で、作業ド<br>キュメントまたはしボートが所属機関のためのものである(所属機関に属している)場合、製品にアクセスして、ド<br>キュメントまたはしボートは抽出されるデータの「非実質的部分」を含む、「合理的な量」のデータを製品からダウ<br>ンロードまたは抽出することができます。ドキュメントまたはしボートが(所属機関ではない)第三者のためのもの<br>のである場合、抽出したデータはドキュメントまたはしボートに含めることはできず、実例/デモ目的にのみ使用<br>できます。<br>Thomson Reuters は、お客様のダウンロード量を当該製品を使用するすべての Thomson Reuters お客様<br>のす顔平均ダウンロード量と比較して、ダウンロードするデータの「合理的な量」を決定します。Thomson |              |
|                                | □ 利用条件を理解し、同意します。                                                                                                    |              |
|                                | 変更 キャンセル                                                                                                    |              |

ユーザー登録後は、学外のネットワークからでもアクセスできます。

※信州大学の構成員であることを確認するため、1年に1回は学内LANからサインイン する必要があります。

 Web of Science™ InCites™ Journal Citation Reports® Essential Science Indicators M EndNote™

 WEB OF SCIENCE™

EndNote の入口はこちら

#### 2.文献情報の取り込み

マイレファレンスに文献情報を取り込みます。50,000 件まで収録可能です。 ※デスクトップ版とは異なり、書誌データから PDF 自動ダウンロードはできません。

#### 2-1.医中誌 Web から取り込む

(1)医中誌 Web で文献検索を行います。取り込みたい文献情報にチェックをつけたら、「ダ イレクトエクスポート」をクリックします。詳細画面から取り込む場合も同様です。

| Japan Medical Abstracts Society     Q. 検索          自書誌確認画面          ・・・・・・・・・・・・・・・・・・・・・・・・・・・・・                                                                                                    |  |
|----------------------------------------------------------------------------------------------------|--|
| <ul> <li>● すべて検索(キーワードなど)</li> <li>● 著者名</li> <li>● その他 収載誌名</li> <li>▼</li> <li>アルツハイマー</li> <li>Q 検索</li> <li>クリア</li> </ul>                                                                                                    |  |
| ◆ 校り込み条件       ● ダベての絞り込み条件を表示       ⑦ HELP         ● 本文あり       ● 本文あり(無料)         ● 沙緑あり       ● 最新の5年分に限定       ○ LD医中誌に限定         ● 原着論文       解説・総説       ● 金融録除く       - 症例報告         ● 電磁文献       ● 光焼に関する文献       ● 沙断に関する文献       ● 副作用に関する文献         ● ゴ マ アルツハイマー/AL       16,794         ● 型に交り込む       ● 検索式を確定         すべて(16,794件)       ▲ 立あり(5,865件)       ②         ● 女びくたんちたなまま       ● 女はしょてまっち       ● 女はしょてまっち |  |
| ま     ホ内容の変更 タイトル表示 ● 30件 ● 新しい順 ● page 1 of 560 Go ▶                                                                                                    |  |

(2)「EndNote Web へのダイレクトエクスポートを実行します」をクリックすると、 EndNote にインポートされます。

| 🕞 ダイレクト    | エクフ          | <b>ヽポート</b>                        |                      | OHELP X |           |              |
|------------|--------------|------------------------------------|----------------------|---------|-----------|--------------|
| 一般サイト      |              |                                    |                      |         |           |              |
| SefWorks   | <u>RefW</u>  | /orksへのダイレクトエクスポー                  | - トを実行します            |         |           |              |
| EndNote    | <u> あな</u> け | <u> とのパソコンのEndNote ライス</u>         | ブラリヘダイレクトエク          | スポートします |           |              |
| EndNote*** | EndN         | lote Webへのダイレクトエクス                 | スポートを実行します           |         |           |              |
|            | Meno         | leleyへのダイレクトエクスポー                  | - トを実行します。           |         |           |              |
|            |              | Thomson Reuters                    |                      |         |           |              |
|            |              | EndNote <sup>™</sup> basic         | マイレファレンス             | 収集 構成   | フォーマット    | 一致 オプション :   |
|            |              |                                    |                      | オンライン検索 | 新しいレファレンス | レファレンスのインポート |
|            |              | <b>ENWData Servic</b><br>インポートしたレコ | eのインボート結:<br>ード数: 10 | 果       |           |              |

(3)インポートされた文献情報は、マイレファレンスの[未整理]に保存されます。

| EndNote <sup>™</sup> basic マイレファレン:              | ス 収集 構成 フォー | マット 一致    | オプション ダウンロード                                                                                                    |
|--------------------------------------------------|-------------|-----------|----------------------------------------------------------------------------------------------------|
| 1                                                |             |           |                                                                                                    |
| <b>クイックサーチ</b><br><sub>検索:</sub>                 | [未整理]       |           |                                                                                                    |
| 対象 すべてのマイレファレンス 🔻                                | 50件/ページ 🔻   |           | K < ペ−ジ 1 /1 GO ► N                                                                                                    |
| 快索                                               | ■すべて ■ページ   | グループに追加 、 | ▼ クイックリストにコピー 削除                                                                                                    |
| マイレファレンス                                         |             | 年         | タイトル                                                                                                    |
| すべてのマイレファレンス (10)<br>② [未整理] (10)<br>クイックリスト (0) | 🔲 龟山, 祐美    | 2017      | 【認知症対応力のエッセンス】認知症に関する知ってお<br>薬局<br>ライブラリに追加: 09 Jun 2017 最終更新日: 09 Jun 20                                              |
| ごみ箱 (32) なし<br>▼ マイグループ                          |             |           | オンラインリンク+ URL に移動                                                                                                    |
| 自著のリストを公開する<br>プロファイルを作成<br>ResearcherID         | 📄 仁井田, りち   | 2017      | 【 ブロードマン領野の現在地】悲しみと痛みと認知の中相<br>BRAIN and NERVE: 神経研究の進歩<br>ライブラリに追加: 09 Jun 2017 最終更新日: 09 Jun 20<br>オンライノリンク→ URL に移動 |

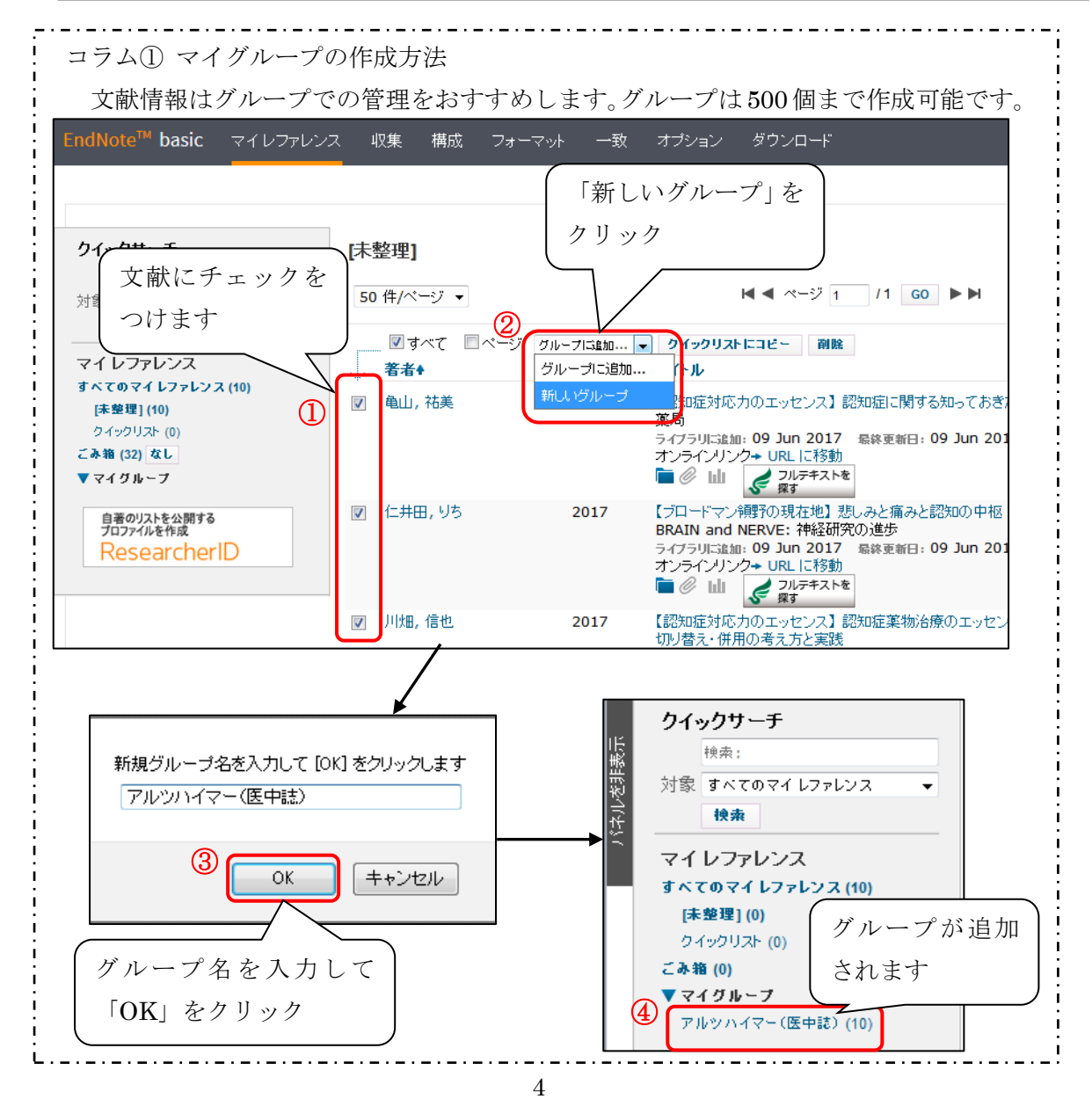

#### 2-2.PubMed から取り込む

(1)PubMed で文献検索を行います。取り込みたい文献情報にチェックをつけたら、「Send to」をクリックします。詳細画面から取り込む場合も同様です。

| SNCBI Resources 🖸                                                                              | How To 🕑                                                                                                    |                                           |
|------------------------------------------------------------------------------------------------|----------------------------------------------------------------------------------------------------|-------------------------------------------|
| Publiced.gov<br>US National Library of Medicine<br>National Institutes of Health               | PubMed                                                                                                    |                                           |
| Article types<br>Clinical Trial<br>Review                                                      | Format: Summary - Sort by: Most Recent -                                                                                                    | Filters:                                  |
| Customize<br>Text availability<br>Abstract<br>Erao full text                                   | Search results Items: 1 to 20 of 117967 Selected: 10 <<< First < Prev Page 1 of 5899 Next> Last>>                                                                                                    |                                           |
| Full text<br>PubMed<br>Commons<br>Reader comments<br>Trending articles                         | <ul> <li>All-trans retinoic acid improved impaired proliferation of neural stem cells and suppressed</li> <li>microglial activation in the hippocampus in an Alzheimer's mouse model.</li> <li>Takamura R, Watamura N, Nikkuni M, Ohshima T.</li> <li>J Neurosci Res. 2016 Jul 22. doi: 10.1002/jnr.23843. [Epub ahead of print]</li> <li>PMID: 27448243</li> <li>Similar articles</li> </ul>                                                                    | Related                                   |
| Publication dates<br>5 years<br>10 years<br>Custom range<br>Species<br>Humans<br>Other Animals | <ul> <li>Ablation of Prion Protein in Wild Type Human Amyloid Precursor Protein (APP) Transgenic Mice<br/>Does Not Alter The Proteolysis of APP, Levels of Amyloid-ß or Pathologic Phenotype.</li> <li>Whitehouse IJ, Brown D, Baybutt H, Diack AB, Kellett KA, Piccardo P, Manson JC, Hooper NM.<br/>PLoS One. 2016 Jul 22;11(7):e0159119. doi: 10.1371/journal.pone.0159119. eCollection 2016.<br/>PMID: 27447728 Free Article<br/>Similar articles</li> </ul> | alzheim<br>alzheim<br>treatmen<br>alzheim |

# (2)「File」を選択し、Format を「MEDLINE」して、「Create File」をクリックします。

|                     | Send to 🗸  | Filters: Manage Filte |         |
|---------------------|------------|-----------------------|---------|
| 1 Choose Destinatio | n          |                       |         |
| File                | Clipboard  |                       |         |
| Collections         | E-mail     |                       |         |
| Order               | My Bibliog | Iraphy                |         |
| Citation manager    |            | ここで必ず「MEI             | DLINE」を |
| Download 10 items.  |            | 選択してください              | \<br>   |
| Format              | T          |                       |         |
| MEDLINE -           |            |                       |         |
| Sort by             |            |                       |         |
| Most Recent -       |            |                       |         |
| 3<br>Create File    |            |                       |         |
|                     |            |                       |         |

(3)テキストファイル「pubmed\_result.txt」が作成されるので、デスクトップやダウンロ ードフォルダなどわかりやすいところに保存します。 (4)保存したテキストファイルを、収集の「レファレンスのインポート」から EndNote に

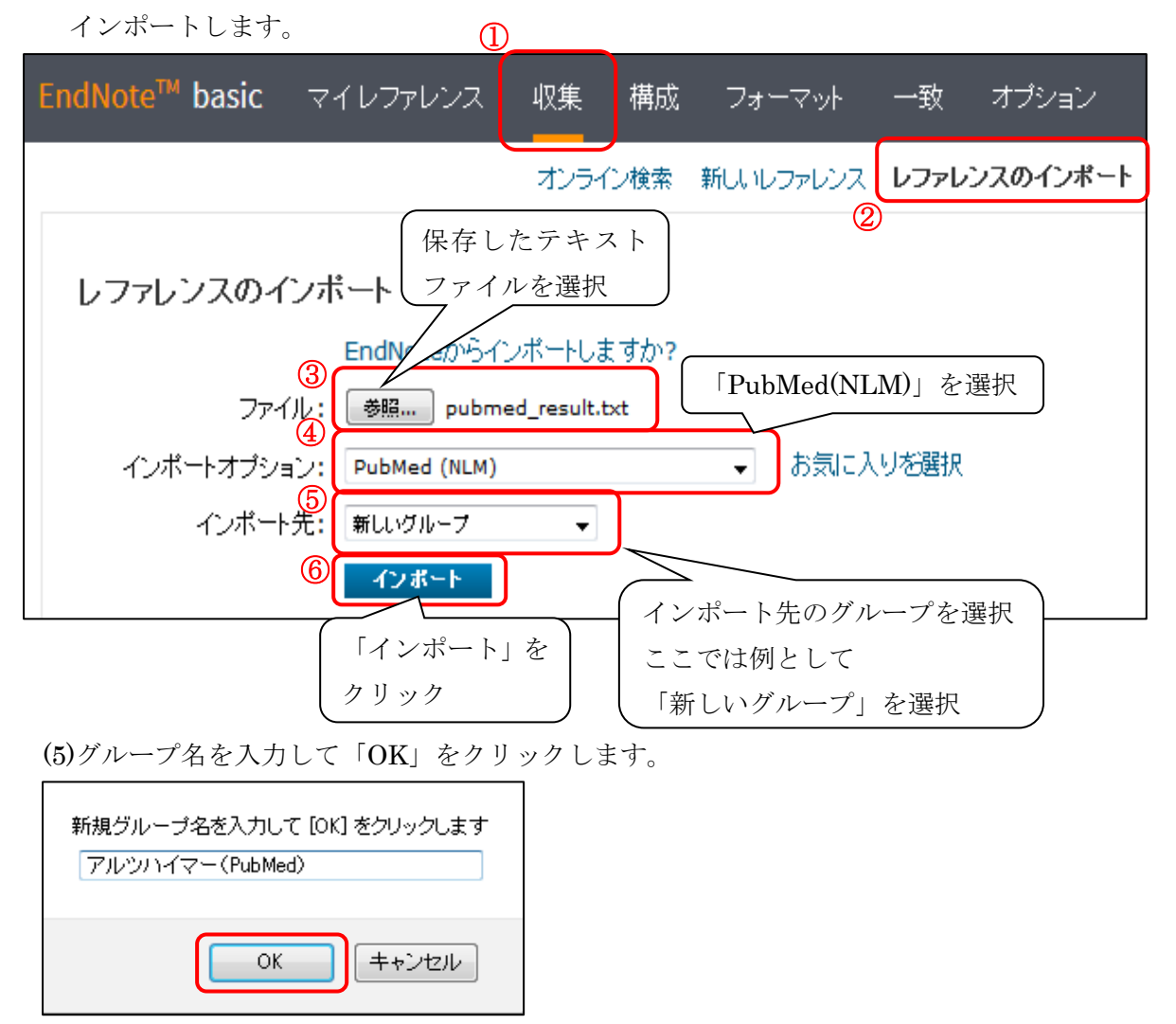

(6)インポートの完了です。インポートされた文献情報はマイレファレンスで確認します。

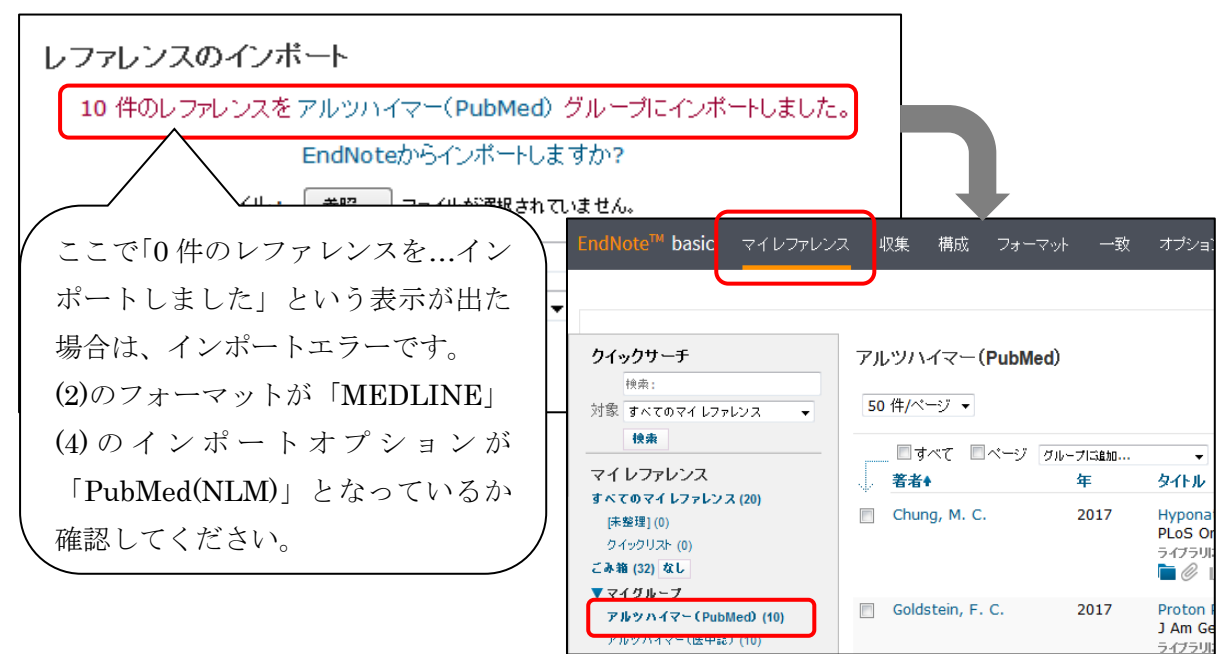

信州大学 医学部図書館 2016.7 作成 2017.7 改訂

コラム② オンライン検索方法 オンライン検索機能でも、PubMed から文献情報を取り込むことができます。 ただし、オンライン検索で PubMed を検索する場合、フィルター機能を使った絞り込 みができません。⑤の検索条件で検索をしたあとは、取り込み(全部もしくは一部)しか できませんので注意が必要です。参考文献リストなどで書誌事項(論文タイトル・著者 名・雑誌名・巻号・ページなど)や PMID(論文毎に付与されている識別番号)などがわか っている場合はオンライン検索が便利ですが、テーマについて論文を絞り込んだあと にインポートしたい場合は、2-2の PubMed から取り込む方法をおすすめします。 EndNote<sup>™</sup> basic マイレファレンス 収集 構成 フォーマット 一致 オプション ① オンライン検索 新しいレファレンス レファレンスのインボート オンライン検索 ステップ1 「PubMed(NLM)」を選択 データベースまたは 図書館所属 「水への接続を選択 (3)↓
お気に入りを選択 PubMed (NLM) (4)接続 「接続」をクリック キーワードを入力 オンライン検索 ※限定的なキーワードの ステップ 2 / 3: PubMed MEDLINE : PubMed (NLM) に接 入力をおすすめします。 (5)こちらで検索した後は、 : stroke Journal 検索結果の絞り込みは 37 Volume できません。 33 First Page Number Any Field 参考文献で書誌事項が分かっている場合の例 すべてのレコードを表示 REFERENCES ◎ 表示するレコードの範囲を選択 1. Freitag MH, Peila R, Masaki K, et al. Midlife (6)「検索」をクリック pulse pressure and incidence of dementia: 検索 the Honolulu-Asia Aging Study. Stroke. 2006; 37(1):33-37. オンライン検索結果 PubMed MEDLINE 1 - 1(合計1) (Journal が (stroke)) and (Volume が (37)) and (First Page Number が (33)) 文献にチェックを グループを選択します (8) つけます グループに追加... グループに追加... アルツハイマー(CiNii) 1 Freitag, M. H. pulse pressure and incide アルツハイマー(医中誌) 新規グループ ノリンク<del>+</del> URL に移動 (7) [未撃理] /テキストを 新しいグルーフ 全文

#### 2-3.CiNii Articles / CiNii Books から取り込む

(1)CiNii で文献検索を行います。取り込みたい文献情報にチェックをつけたら、「新しい ウィンドウで開く」をクリックます。

| CiNii                 | 日本の論文をさた                                                                                                    | がす 大学図書                                                                                                    | 第の本をさがす 日本の特                                                                                                    | 尊士論文をさがす                                                                                                    |                                                                                                    | 信州大学 定額               |
|-----------------------|----------------------------------------------------------------------------------------------------|----------------------------------------------------------------------------------------------------|----------------------------------------------------------------------------------------------------|----------------------------------------------------------------------------------------------------|----------------------------------------------------------------------------------------------------|-----------------------|
|                       |                                                                                                    |                                                                                                    | 著者検索 全文検索                                                                                                    |                                                                                                    |                                                                                                    |                       |
|                       |                                                                                                    | アルツハイマー                                                                                                    | -                                                                                                    |                                                                                                    |                                                                                                    | 検索                    |
|                       |                                                                                                    | すべて                                                                                                    | CiNiiに本文あり                                                                                                    | CiNiiに本文あり・連携                                                                                                    | サービスへのリンクあり                                                                                                    | > 詳細検約                |
| 検索結:<br>① □ すべ<br>✓ 皆 | R: 5508件中<br>2<br>で選択 新しいウ<br>Monoclonal<br>its applicatic<br>Murakami Kazum<br>aro, Tatebe Haru<br>アルツハイマ<br>Scientific reports<br>採用リポジトリ | 1-20を表示<br>ロンドウで開く ~<br>antibody with<br>on toward thu<br>a, Tokuda Maki, :<br>tsugu, Tokuda Ta<br>、 Tokuda Maki, :<br>tsugu, Tokuda Ta<br>() 016-07-04<br>CrossRef F<br>一 型認知定の | 1 2 3 4<br>実行<br>h conformational sp<br>e Alzheimer's diseas<br>Suzuki Takashi , Irie Yumi , I<br>akahiko , Maeda Masahiro , K<br>イドβ立体構造に特異的な抗<br>fullText Search@信州大学              | 5 6 276 )<br>20件ずつ表示<br>20件ずつ表示<br>ecificity for a toxic confo<br>e diagnosis.<br>Hanaki Mizuho, Luo Naotaka, Mono<br>ume Toshiaki, Shimizu Takahiko, Ji<br>(本の開発一より正確な診断手法への<br>信州大学OPACを検索<br>るいバスモヴン、取りすかのの | ✓ 出版年:新しい順<br>prmer of amyloid β 42<br>be Yoko, Akagi Ken-Ichi, Ishii<br>ie Kazuhiro<br>)応用ご期待一                                          | マ 表示<br>and 1<br>Ryot |
| 1 → 3 ×               | 2<br>て選択 新しいウ<br>Monoclonal<br>its applicatic<br>Murakami Kazum<br>aro, Tatebe Haru<br>… アルシハイマ<br>Scientific reports<br>機関リポジトリ<br>アルツハイマ  | インドウで開く く<br>antibody with<br>n toward the<br>a, Tokuda Maki, ;<br>tsugu, Tokuda Ta<br>一病特有のアミロ<br>6, 2016-07-04<br>CrossRef F<br>一型認知症の                                         | 1 2 3 4<br>実行<br>h conformational spo<br>e Alzheimer's diseas<br>Suzuki Takashi, Jrie Yumi, I<br>skahiko, Maeda Masahiro, K<br>イド & 立体構造に特異的な材<br>FullText Search@信州大学<br>の活動性の改善におけ | 5 6 … 276 ><br>20件ずつ表示<br>acificity for a toxic confo<br>e diagnosis.<br>Hanaki Mizuho, Izuo Naotaka, Mono<br>ume Toshiaki, Shimizu Takahiko, I<br>(体の開発一より正確な診断手法への<br>信州大学OPACを検索<br>るリバスチグミン貼付剤のす           | <ul> <li>出版年:新しい順</li> <li>prmer of amyloid &amp; 42</li> <li>be Yoko, Akagi Ken-Ichi, Ishii<br/>ie Kazuhiro</li> <li>D応用ご期待一</li> </ul> | ▼ 3<br>and<br>Ryot    |

(2)「EndNoteに書き出し」を選択し、「実行」をクリックします。

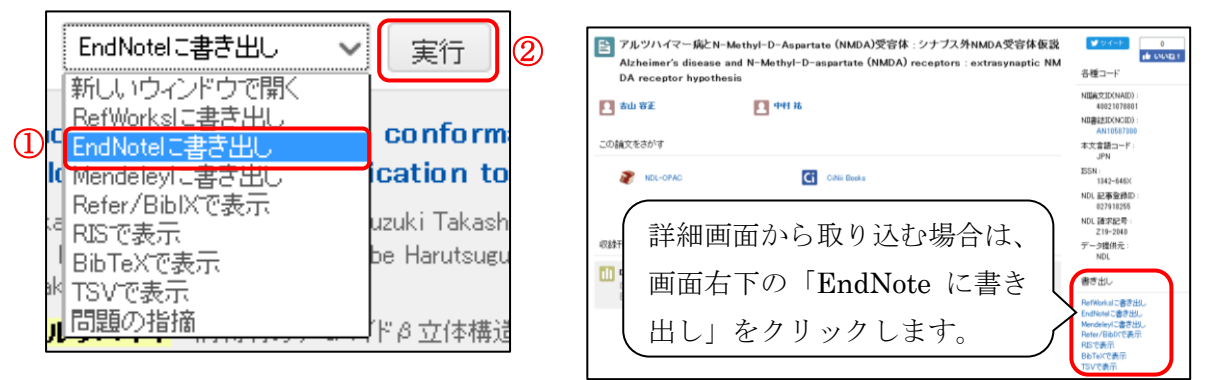

(3) RIS ファイル「export.RIS」が作成されるので、デスクトップやダウンロードフォル ダなどわかりやすいところに保存します。

| export を開く                                                           |             |
|----------------------------------------------------------------------|-------------|
| 次のファイルを開こうとしています:                                                    |             |
| sexport デキ                                                           | テストファイルではなく |
| ファイルの種類: RIS Formatted File (3.9 KB)<br>ファイルの場所: http://ci.nii.ac.jp | ファイルが作成されます |
| このファイルをどのように処理するか選んでください                                             |             |
| ⑦ プログラムで開く( <u>0</u> ): ResearchSoft Direct Export ▼                 |             |
| <ul> <li>ファイルを保存する(<u>S</u>)</li> </ul>                              |             |
| □ 今後この種類のファイルは同様に処理する( <u>A</u> )                                    |             |
|                                                                      |             |

(4) 保存した RIS ファイルを、収集の「レファレンスのインポート」から EndNote にインポートします。
 ①

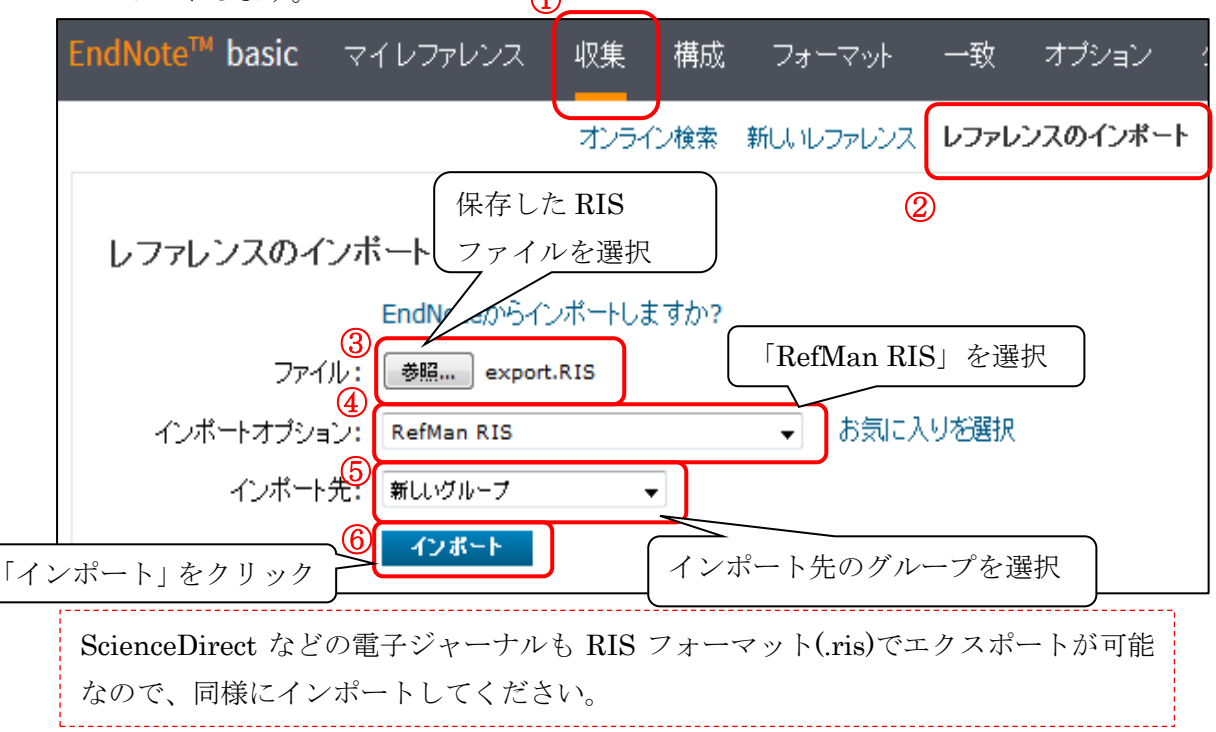

(5) インポートの完了です。インポートされた文献情報はマイレファレンスで確認します。

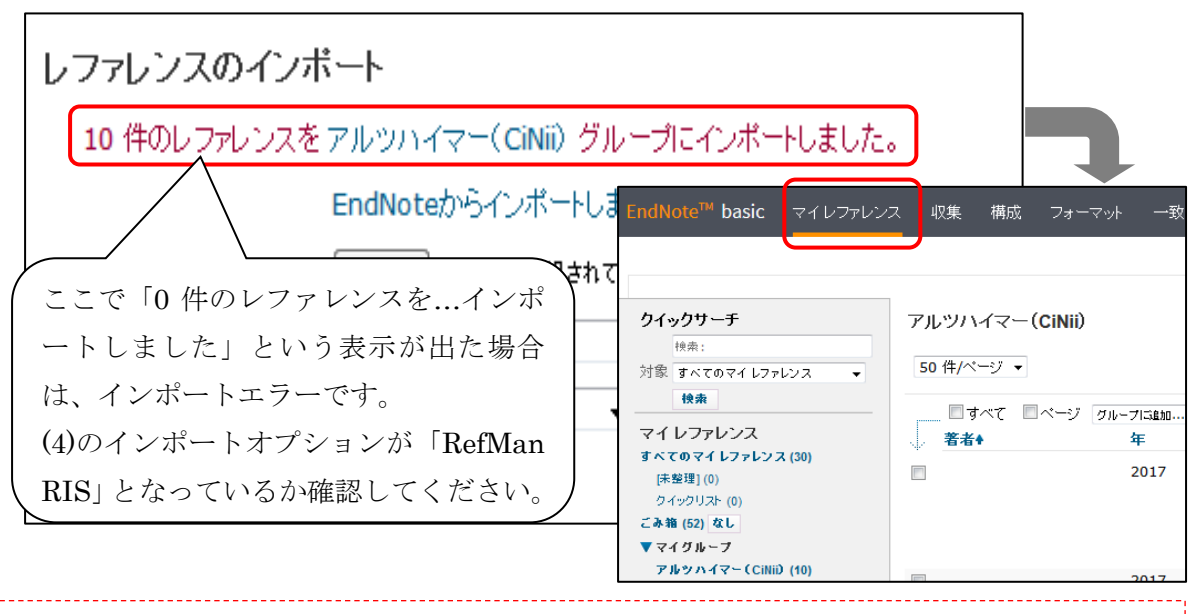

同様に CiNii Books からも取り込みできます。CiNii Books とは全国の大学図書館などが所蔵 する図書や雑誌の情報を検索できるサービスです。論文だけでなく図書の情報も管理したい、

また参考文献リストに図書の情報も掲載 したい場合は、CiNii Books から図書の 情報を取り込むことができます。全国の 大学図書館の所蔵情報なので、古い図書 や洋書なども検索することができます。

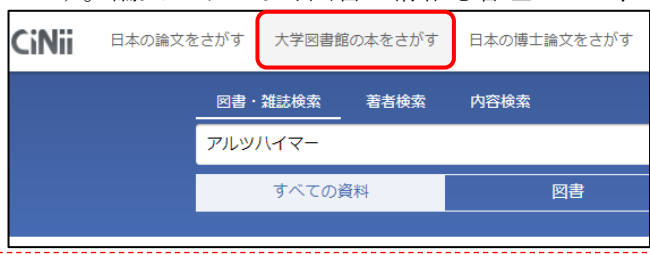

#### 2-4.Web of Science から取り込む

(1)Web of Science で文献検索を行います。取り込みたい文献情報にチェックをつけたら、 「EndNote online に保存」をクリックます。

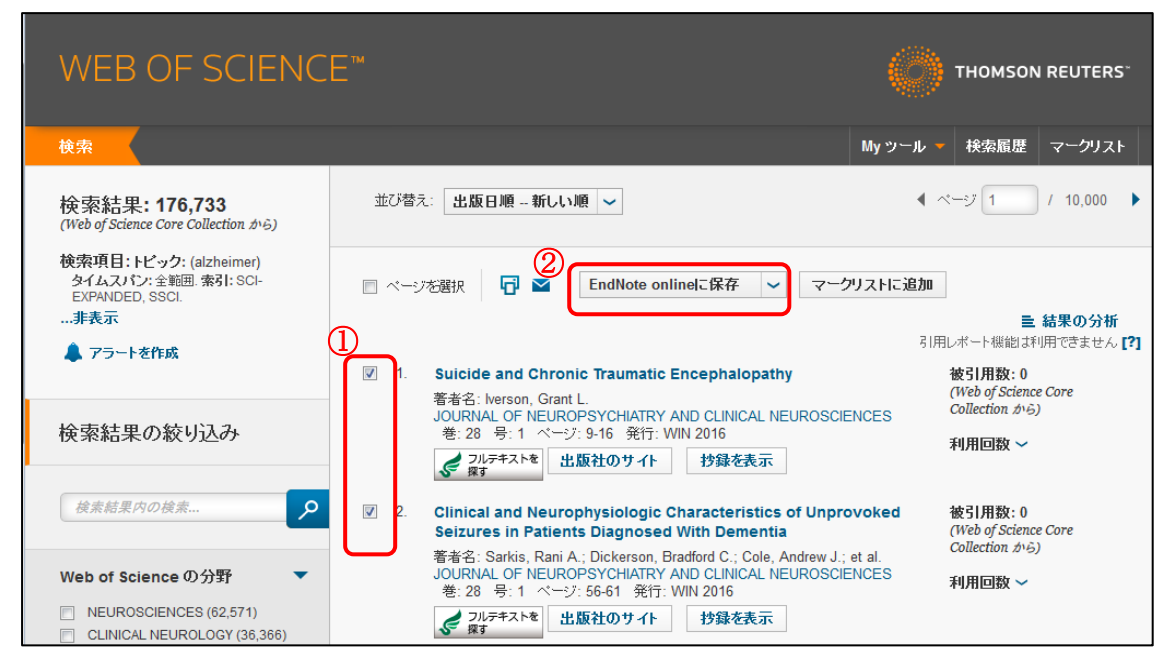

### (2)「保存」をクリックします。

| my.endnote.com に保存               | 8                                                                              |
|----------------------------------|--------------------------------------------------------------------------------|
| 10 レコード選択                        |                                                                                |
| レコードコンテンツ: 者者名、タイトル、情報源、 抄録      |                                                                                |
| 保存 キャンセ/ 1.                      | Suicide and Chronic Traumatic Encephalopathy<br>著者名: Iverson, Grant L.         |
| ブラウザによってはエクスポート<br>済みのマークが表示されます | JOURNAL OF NEUROPSYCHIATRY AND CLINICAL NEU<br>WIN 2016<br>ジョンデキストを<br>出版社のサイト |

(3) インポートされた文献情報は、マイレファレンスの [未整理] に保存されます。

| EndNote <sup>™</sup> basic マイレファレン                                                              | ス 収集 構成 フォーマ・       | ット 一致       | オプション ダウンロード                                                                                                    |
|-------------------------------------------------------------------------------------------------|---------------------|-------------|----------------------------------------------------------------------------------------------------|
| 1                                                                                               |                     |             |                                                                                                    |
| <b>クイックサーチ</b><br>検索: 対象 すべてのマイレファレンス ▼                                                         | [未整理]<br>50 件/ページ ▼ |             | K < ペ-ジ 1 /1 G0 ► ►                                                                                                    |
| <br>マイレファレンス                                                                                    | ■すべて ■ページ 万<br>者者◆  | ループに追加<br>年 | ◆ クイックリストにコビ〜 削除<br>タイトル                                                                                                    |
| すべてのマイレファレンス (40)<br>(本盤理] (10)<br>フィックリスト (0)<br>ごみ箱 (52) なし<br>▼マイグルーフ<br>アルツハイマー (CiNi) (10) | . Boucheriea, Q.    | 2017        | Long-term use of antipsychotics in community-dwelling of accounting for unobservable time bias because of hospit International Clinical Psychopharmacology<br>ライブラリニ論細: 09 Jun 2017 最終更新日: 09 Jun 2017 Web of Science™ で表示→ 情報源レコード, Related Records, |
| アルツハイマー (PubMed) (10)<br>アルツハイマー (医中誌) (10)                                                     | Connell, J.         | 2017        | Business engagement in a civil society: Transitioning tow<br>Tourism Management                                                                                                    |

コラム③ Capture 機能を使用した文献情報の取り込み方法 Capture 機能を使用すると、PubMed や CiNii、電子ジャーナルなどから直接文献情報 を取り込むことができます(医中誌 Web は文字化けしてしまうため、利用できません)。 テキストファイルや RIS ファイルをインポートすることなく、ボタン一つで簡単に取 り込みできる便利な機能です。利用の際は以下のインストール手順を行ってください。 Internet Explorer の場合は、CWYW プラグイン(p14)をダウンロードするときに、 Capture 機能も同時にダウンロードすることができます。 ・インストール方法 2 - 0 ✓ 医学関連データベース・ × ♥ ◎ Web of Science [v.5.2・× ) 🔘 EndNote ← → C ③ www.myendnoteweb.com/EndNoteWeb.html?fun &cat=download& ☆ : 🔢 アプリ 🕒 ~ACSU(握手)~ 🕒 Chrome 🚮 医学部図書館 | 信州) 🗋 レファレンスを取り. Thomson Reuters ブックマークバー EndNote<sup>™</sup> basic マイレファレンス ダウンロード プミノ ドラッグ (1)CWYW (Cite While You Write) ™ 取り込み: レファレンスを取り込み EndNote プラグインを使用すると、Word で論文を執筆している間に、自 取り込みツールをインストールするには、レファレンスの取り込みボタン 動的に引用文献を挿入してフォーマットします。また、この EndNote プ をブックマークバー(お気に入りバーやブックマークツールバーと呼ばれ ラグインは、Windows の Internet Explorer にて、オンラインレファレ ることもあります)にドラッグします。一部のブラウザーでは、右クリッ ンスをライブラリに保存することもできます。 クして [お気に入りに追加] または [このリンクをブックマーク] を選択す る必要があります。 U.S. Patent 8,082,241 ツールを使用するには、取り込むページに移動してブックマークツールバ ーのレファレンスの取り込みボタンをクリックし、[レファレンスの取り込 インストールガイド と システム要件 を確認してください。 み1 ウィンドウの説明に従います。 Internet Explorer のプラグインを使用して Windows 版をダウンロ 大量のプログラムインストール用に Windows MSI ファイルをダウ ンロード Macintosh 版をダウンロード ·利用方法 ファイル(F) 編集(E) 表示(V) お気に入り(A <sup>※</sup> X C EndNote 3.13 (2) Capture ? Help  $\mathrm{SNCBI}$  Resources  $\mathrm{O}$  How To  $\mathrm{O}$ Pub Med.gov PubMed ~ ♦ i) www.nejm.org/doi/full/10.1056/NE II C Q endnote basic p → ☆ JS National Library of Me Jational Institutes of Heal Advanced 🔊 よく見るページ 🝐 マイドライブ - Goog... 🍓 レファレンスを取り... The NEW ENGLAND Format: Abstract -IOURNAL of MEDICINE J Altern Complement Med. 2016 Jul 27. [Epub ahead of print] Memory Impairment, Dementia, and Alzheimer's Disease i ARTICLES & MULTIMEDIA \* ISSUES \* SPECIALTIES & TOPICS \* FOR AUTHORS \* Contemporary Traditional Chinese Medicine. May BH1, Feng M2, Zhou IW1, Chang SY1, Lu SC1, Zhang AL1, Guo XF2 CUNICAL PRACTIC A Correction Has Bee Early Alzheimer's Disease Author information hard Mayeux, M.D. Abstract N Engl J Med 2010: 362:2194-2201 June 10, 2010 DOI: 10.1056/NEJMcp0910236 Share: Letters 文献情報(検索結果画面もしくは詳細画面)を表示し、「Capture」ボ タンまたは「レファレンスを取り込み」ボタンをクリックします。 ette highlighting a common clinical problem. E ted, followed by a review of formal guidelines, cal recommendations. 画面の指示に従い「my.endnote.com」に保存します。文献情報だけ でなく、ウェブページなども保存できます(一部文字化けする場合 があります)。

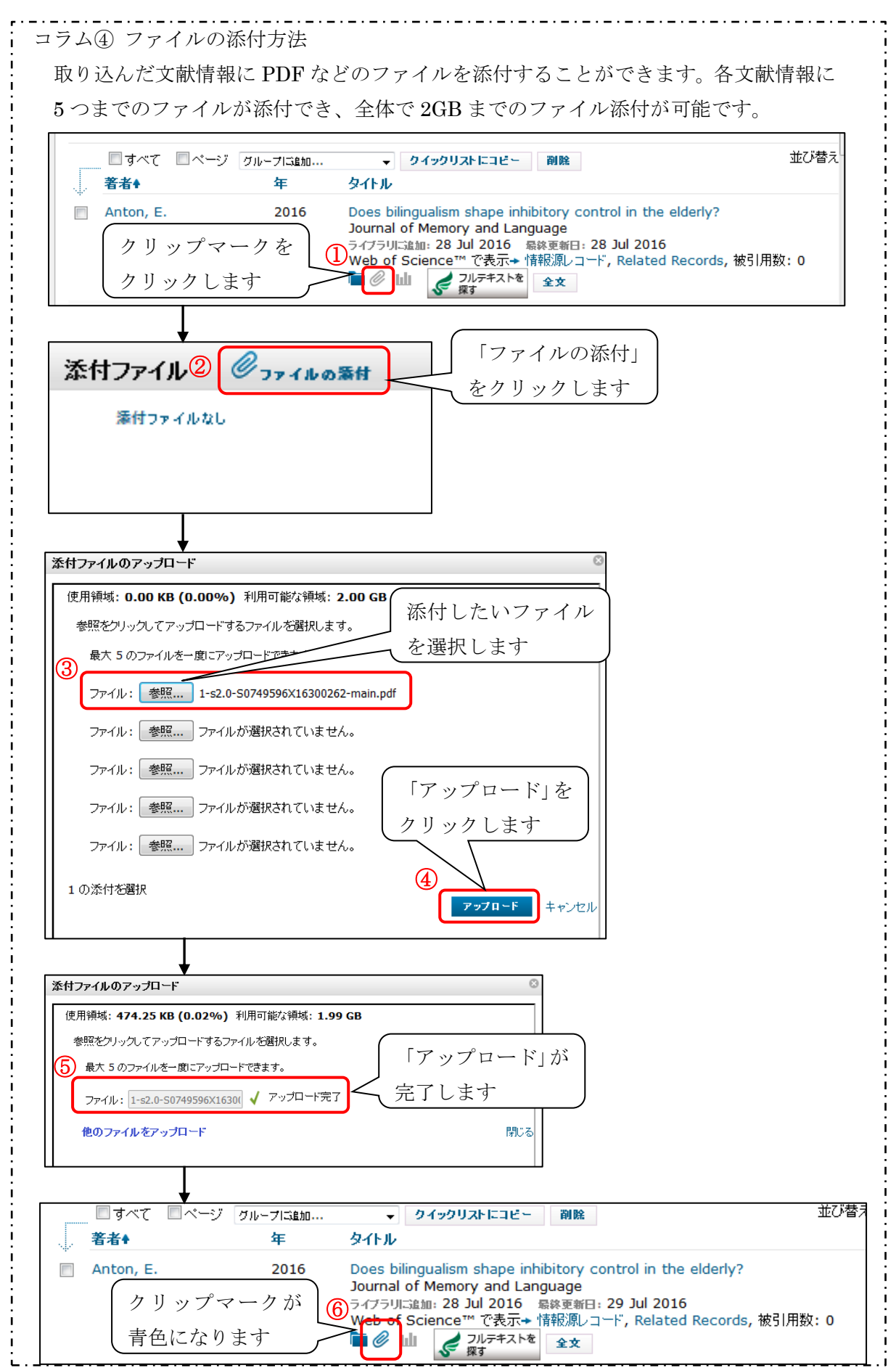

#### 3.文献リストの作成

#### 3-1.EndNote Basic から直接作成する

(1)フォーマットの「文献リストの作成」から作成します。

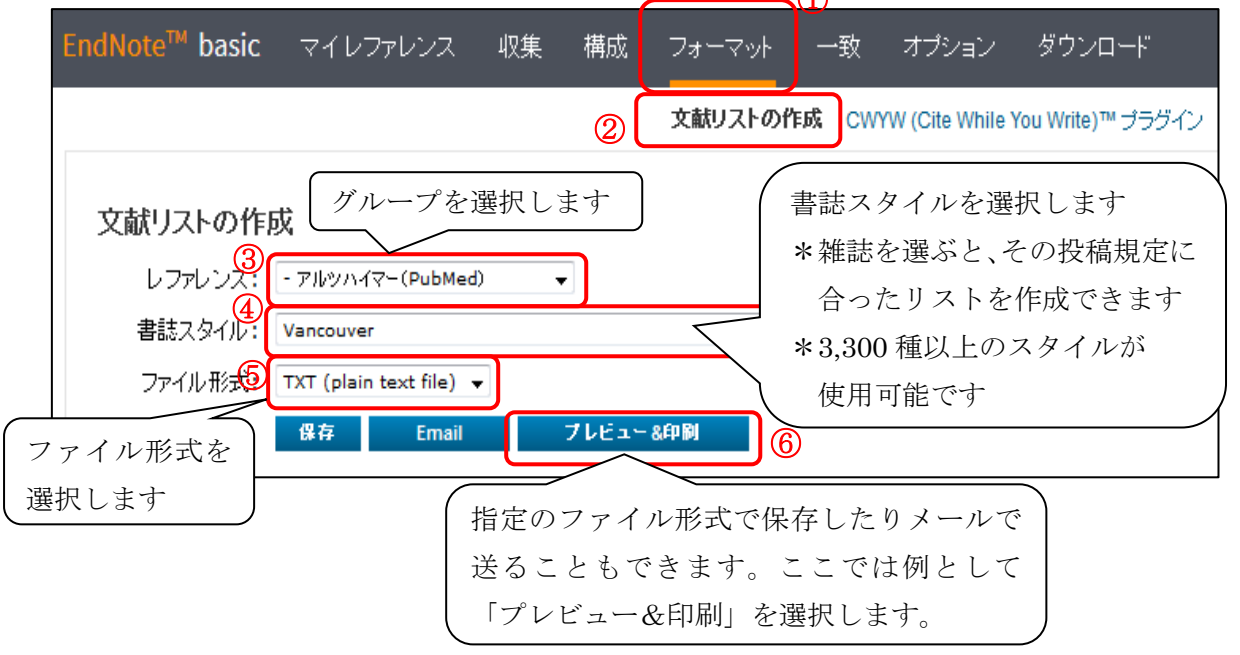

(2)文献リストのプレビューが表示されます。ここから Word 等にコピー&ペーストした

り、印刷ができます。

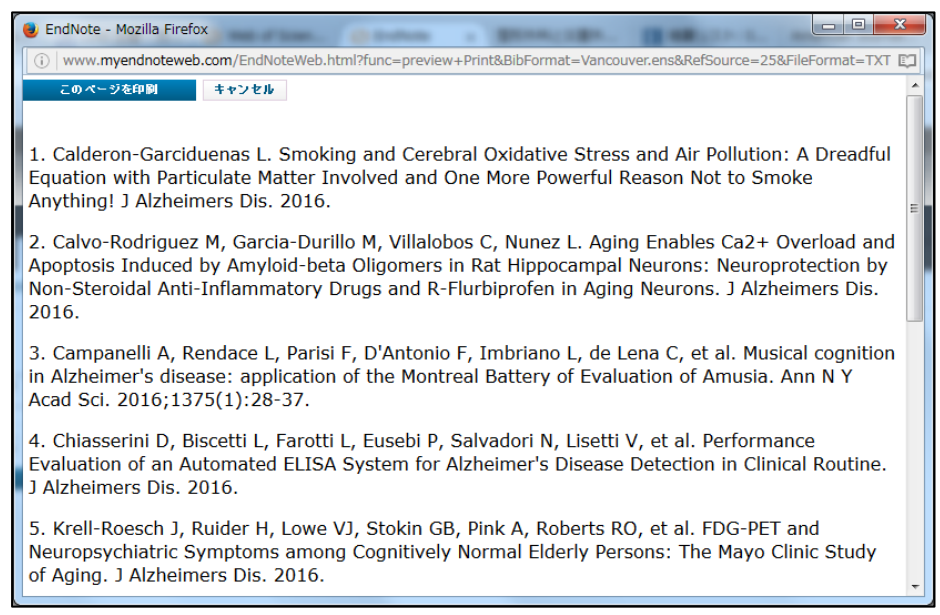

※ポップアップがブロックされる場合は、ポップアップを許可してください。

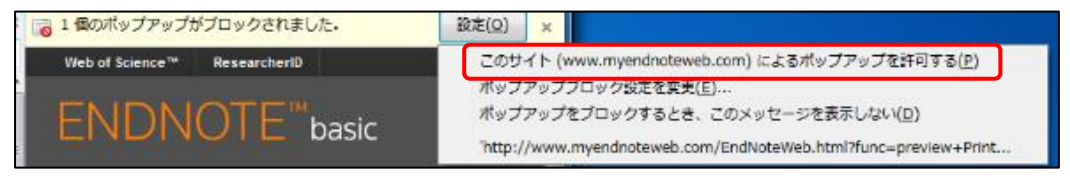

3-2.プラグインを使用して作成する

Word で論文を執筆しながら参考文献を挿入したり、引用文献のスタイル設定を行ったり することができます。

※デスクトップ版とは異なり、引用スタイルを編集することはできません。

(1) CWYW (Cite While You Write) プラグインをインストールします。インストールガイ ドとシステム要件を確認しながら行ってください。

| EndNote <sup>™</sup> basic                                                                                                    | マイレファレンス                                                                                                    | 収集 構成                                                                            | 立 フォーマット                                                                | 一致                       | オプション                                                | ダウンロード                                                                                        |                                                                                                    |
|----------------------------------------------------------------------------------------------------|----------------------------------------------------------------------------------------------------|----------------------------------------------------------------------------------|-------------------------------------------------------------------------|--------------------------|------------------------------------------------------|-----------------------------------------------------------------------------------------------|----------------------------------------------------------------------------------------------------|
|                                                                                                    |                                                                                                    |                                                                                  |                                                                         |                          | (1)                                                  |                                                                                               |                                                                                                    |
| 2<br>CWYW (Cite<br>EndNote ブラ<br>に引用文献を結<br>Windows の<br>保存することも<br>U.S. Patent<br>インストールガン<br>Interne<br>大量のフ<br>ド<br>Macinte | While You Write)<br>ヴインを使用すると、We<br>私してフォーマットしま<br>Internet Explorer に<br>できます。<br>8,082,241<br>(ド と システム要件 を<br>t Explorer のブラヴイ<br>ログラムインストール用<br>osh 版をダウンロード | ™<br>ord で論文を執き<br>す。また、この E<br>て、オンラインレ<br>確認してください<br>ンを使用して Wi<br>に Windows M | 創ている間に、自動<br>ndNote ブラグイン<br>ファレンスをライブラ!<br>ndows 版をダウン<br>ISI ファイルをダウン | 助的<br>は、<br>ルロード<br>- ロー | 取り込み:<br>取り込み:<br>マークバー<br>す)に下った<br>ファレンス(<br>の説明に行 | レファレンス<br>ールをインストール<br>(お気に入りバーや<br>グします。一部のプ<br>このリンクをブック<br>用するには、取り込<br>の取り込みボタン?<br>氏います。 | 観辺し込み<br>するには、 <b>レファレンスの取り込み</b> ボタンをブック<br>ブックマークツールバーと呼ばれることもありま<br>ラウザーでは、右クリックして [お気に入り]に追<br>フマーク] を選択する必要があります。<br>えページ]に移動してブックマークツールバーの <b>レ</b><br>をクリックし、[レファレンスの取り込み] ウィンドウ |

(2)インストールが完了すると、Word に EndNote タブが追加されます。EndNote タブを クリックするとサインインを求められるので、メールアドレスとパスワードを入力し てサインインします。

| 🛯 🖬 🕤          | - <b>(</b> 5 =                                             |                                                                                         |         | 文書 : | 1 - Word |             |               |                         | ?     | <b>^</b>            |
|----------------|------------------------------------------------------------|-----------------------------------------------------------------------------------------|---------|------|----------|-------------|---------------|-------------------------|-------|---------------------|
| ファイル オ         | 「ーム 挿入                                                     | デザイン ペー                                                                                 | ジ レイアウト | 参考資料 | 差し込み文書   | 校閲          | 表示 End        | lNote                   |       |                     |
| ■<br>貼り付け<br>× | M S 明朝 (本文の<br>B I <u>U</u> ▼ ab<br>A ▼ <sup>a</sup> 2 ▼ A | Dフォント - 10.5<br>ε x <sub>2</sub> x <sup>2</sup><br>· Aa - A <sup>*</sup> A <sup>*</sup> |         |      | ╡        | あア亜<br>→ 標準 | あア亜<br>↓ 行間詰め | あア亜<br><sup>見出し 1</sup> |       | <b>船</b><br>編集<br>▼ |
| クリップボード 「ュ     |                                                            | フォント                                                                                    | Es l    | 段落   | E.       |             | スタイル          |                         | - Gil |                     |

#### (3)サインインが完了すると、ツールバーが表示されます。

| ア・イル       ホーム       挿入       デザイン       ページレイアウト       参考資料       差し込み文書       校閲       表示       EndNote         Insert<br>Citations       Go to EndNote<br>Online       Edit<br>Citation(s)       Style:       Cell       *       ● Export to EndNote *       *       ● Preferences       ?       Preferences       ?       EndNote Help | 🕎 🖯 S - 🕐 =                                                            | 文書 1 - Word                                                                                                    | ?       |
|----------------------------------------------------------------------------------------------------|------------------------------------------------------------------------|----------------------------------------------------------------------------------------------------|---------|
| Insert Go to EndNote Edit Citations       Style:       Cell       Cell       Export to EndNote *         Insert Citations       Online Citation(s)       Edit       Onvert Citations and Bibliography *       Preferences                                                                                                    | ファイル ホーム 挿入 デザイ:                                                       | パージレイアウト 参考資料 差し込み文書 校閲 表示                                                                                                    | EndNote |
| Citations Bibliography 🕞 Tools                                                                                                    | Insert Go to EndNote Edit<br>Citations Online Citation(s)<br>Citations | Style:       Cell <ul> <li>Export to EndNote *</li> <li>Preferences</li> <li>Convert Citations and Bibliography</li> <li>Bibliography</li> <li>EndNote Help</li> <li>Tools</li> </ul> |         |

(4)参考文献の挿入を行います。まず書誌スタイルを選択します。プルダウンでは全ての

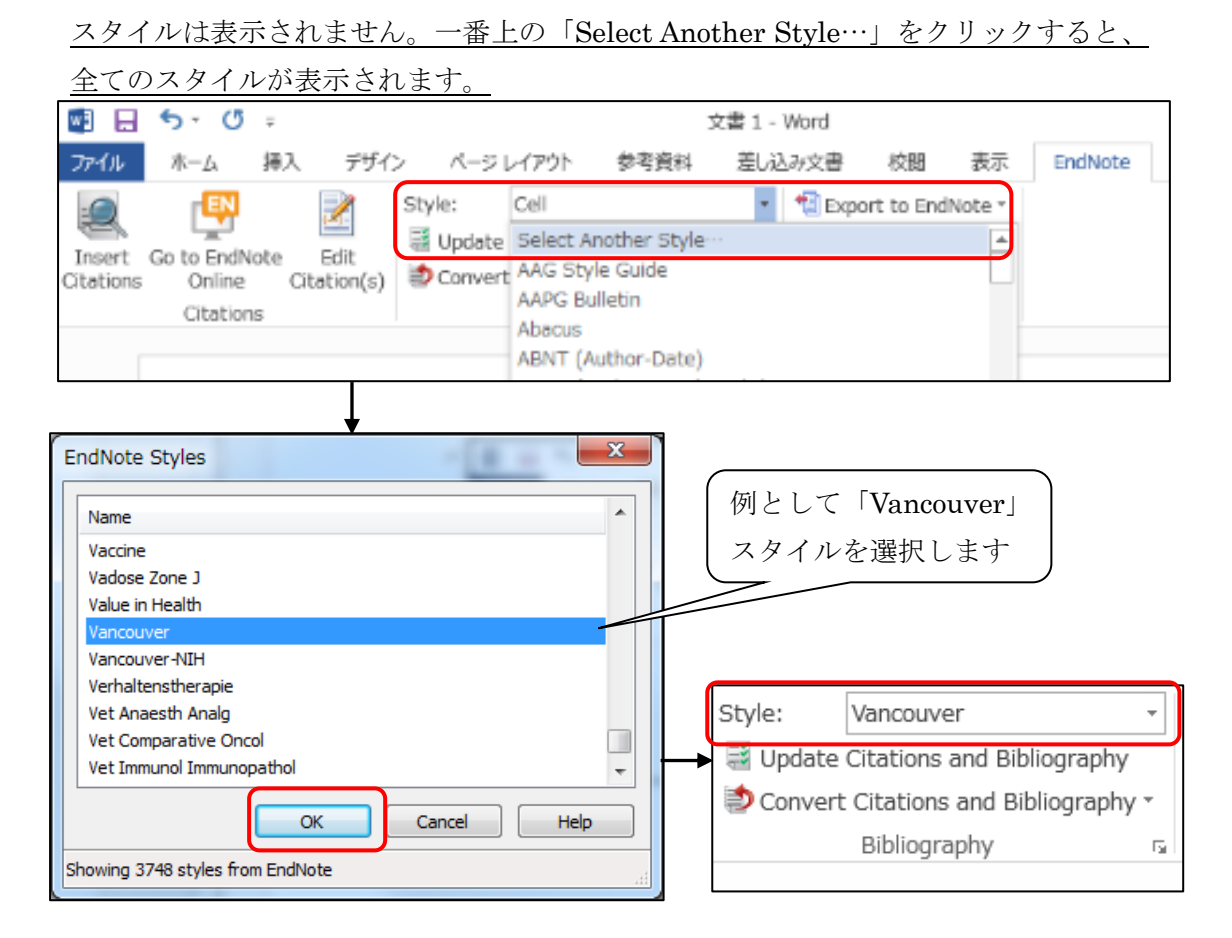

(5)参考文献を挿入したい位置にカーソルを合わせ「Insert Citations」をクリックします。

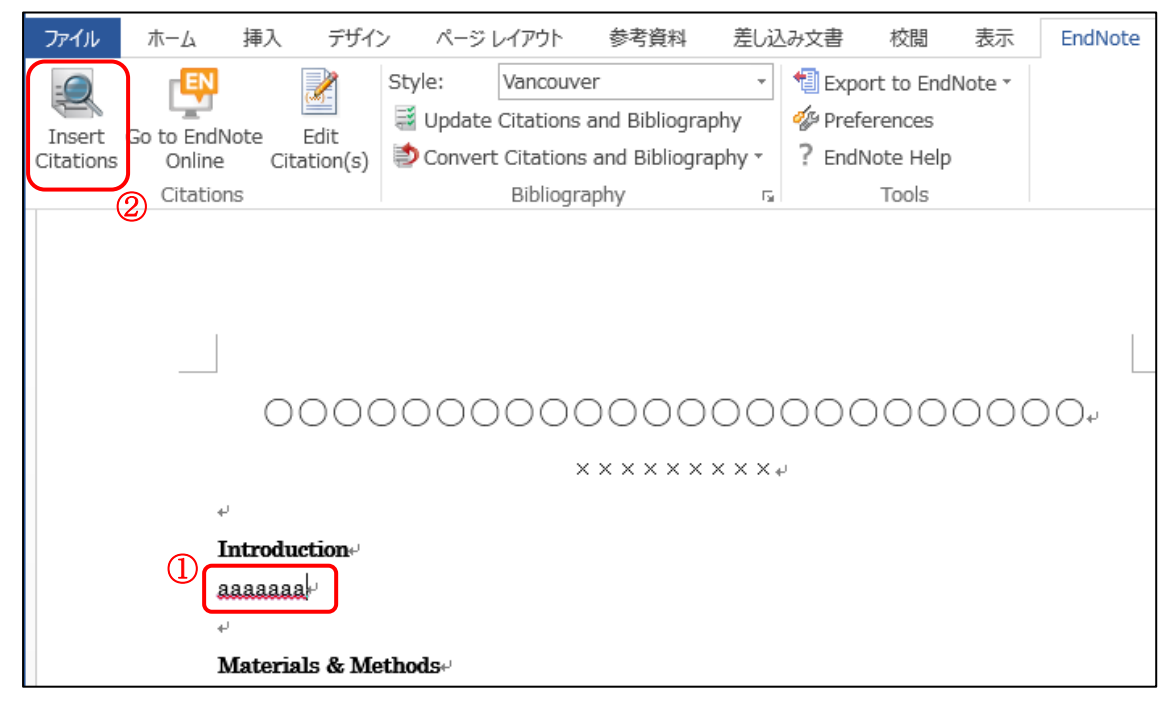

(6)検索ボックスにキーワードや著者名などを入力して「Find」をクリックします。挿入 したい文献情報を選択し、「Insert」をクリックします。

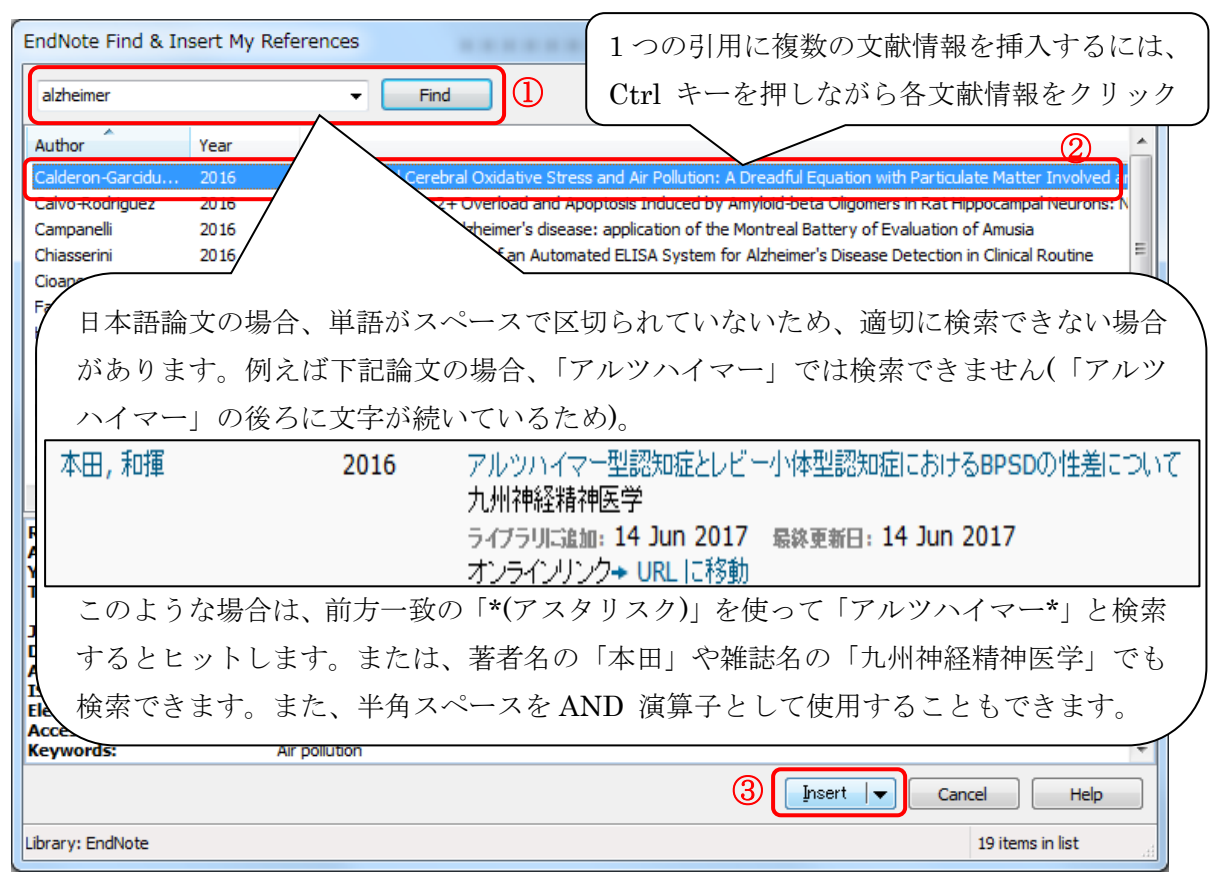

(7)参考文献が追加されます。

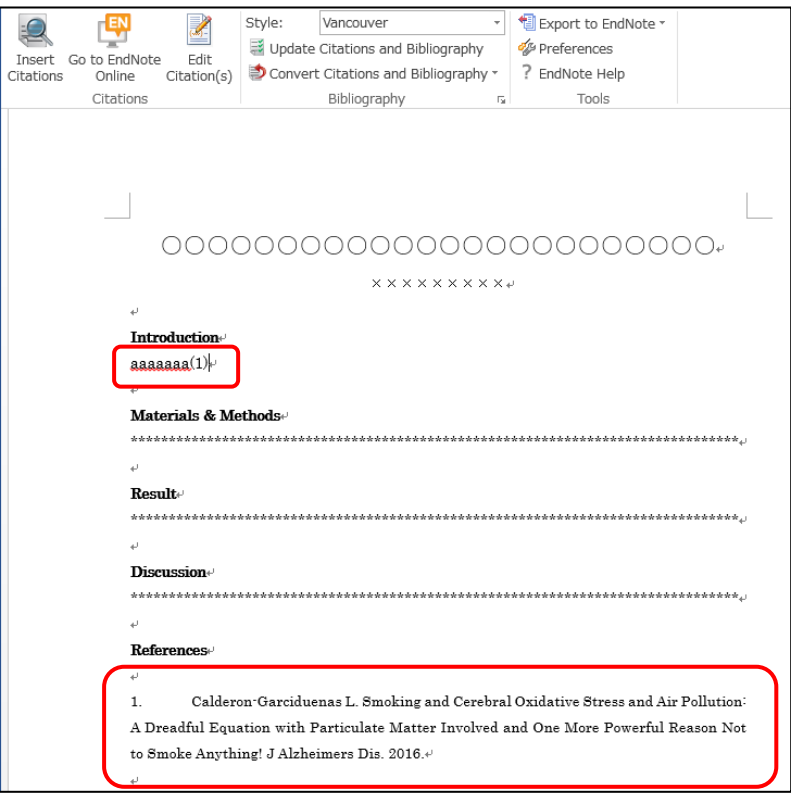

(8)文章の修正などを行い、参考文献の番号を振り直したい場合は、「Update Citations

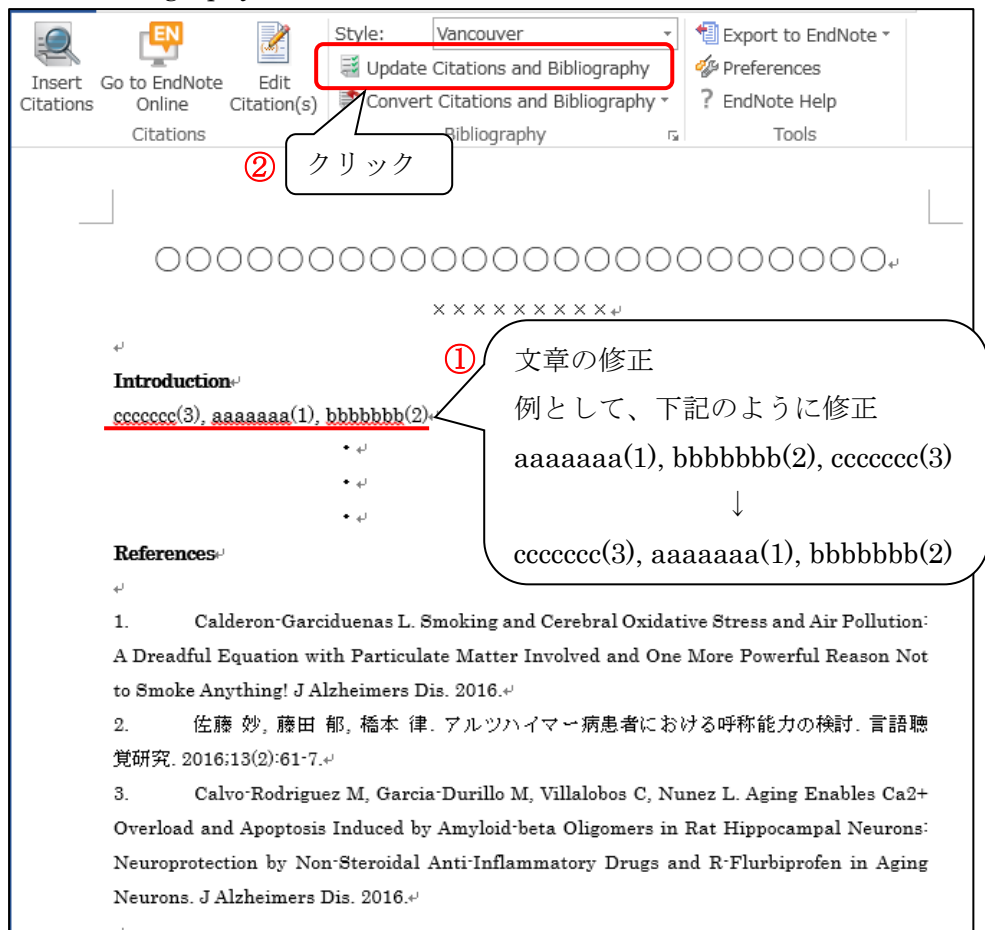

and Bibliography」をクリックします。

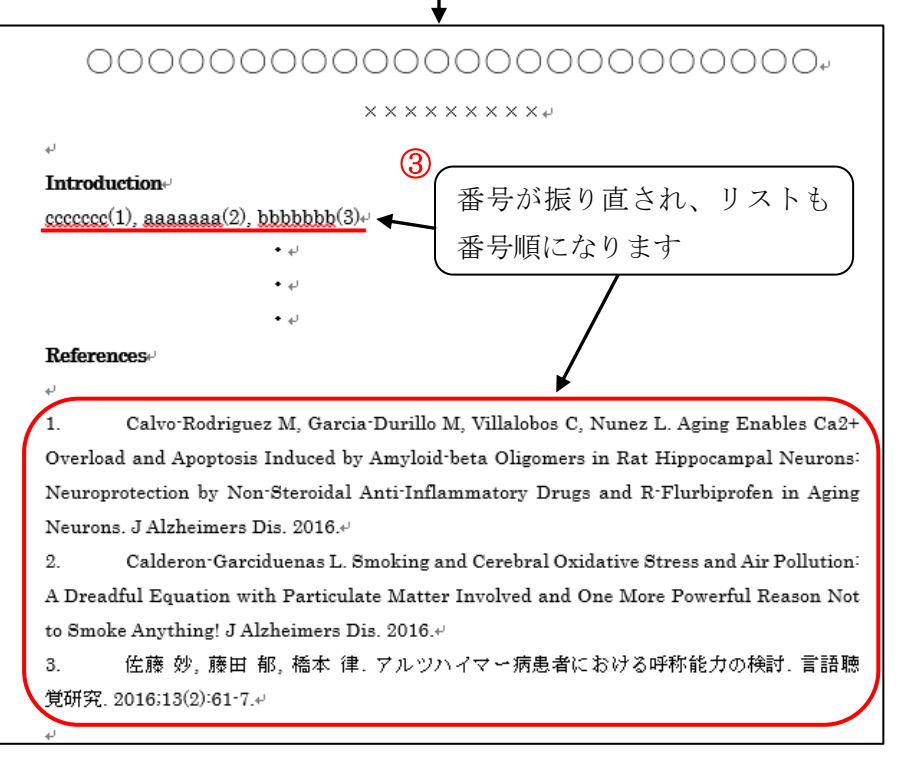

|    | ファイル        | 木-7           | 」 挿         | 认       | デザイン        | ページレ       | イアウト                                           | 参考資                  | 翻 差し込                                                                        | しみ文書                                                                 | 校閲                                                                           | 表示                                                                        | EndNote                                   |
|----|-------------|---------------|-------------|---------|-------------|------------|------------------------------------------------|----------------------|------------------------------------------------------------------------------|----------------------------------------------------------------------|------------------------------------------------------------------------------|---------------------------------------------------------------------------|-------------------------------------------|
|    | 2           | _ C           | EN          | Į,      | ؟ ( N       | Style:     | Vancouver                                      | 1 - 1 1              | · · · · ·                                                                    | 🗐 Expo                                                               | ort to End                                                                   | Note *                                                                    |                                           |
|    | Insert      | Go to E       | <br>EndNote | E       | dit         | 📑 Update C | Citations ar                                   | nd Bibl              | iography                                                                     | 29 Pref                                                              | erences                                                                      |                                                                           |                                           |
| (  | Citations   | s Or          | nline       | Citati  | ion(s)      | ව Convert  | Citations a                                    | nd Bib               | liography 🔹                                                                  | ? Endi                                                               | Note Help                                                                    |                                                                           |                                           |
|    |             | Cit           | ations      |         |             |            | Bibliograp                                     | hy                   | Eu                                                                           |                                                                      | Tools                                                                        |                                                                           |                                           |
|    |             |               |             |         |             |            |                                                |                      |                                                                              | _                                                                    |                                                                              |                                                                           |                                           |
| ſ  | EndNote E   | dit & Manag   | ge Citation | s       | •           |            |                                                |                      |                                                                              | 「 本文                                                                 | 「中の引                                                                         | 用の削                                                                       | 除・                                        |
| ſ  | Citation    | *             |             | Count   | Library     |            |                                                |                      |                                                                              | ;é 九r                                                                | 1笙がで                                                                         | キナオ                                                                       |                                           |
|    | (1)         |               |             |         |             |            |                                                |                      |                                                                              |                                                                      |                                                                              | 8 2 9                                                                     |                                           |
|    | 1 U         | Calvo-Rodrig. | iez, 2016,  | . 4     | Traveling L | ibrary     | TEAN                                           | leference            |                                                                              |                                                                      |                                                                              |                                                                           |                                           |
|    | (2)         | Calderon-Gar  | ciduenas, 2 | 4       | Traveling I | in env     |                                                | Remove<br>Insert (   | e Citation                                                                   | _                                                                    |                                                                              |                                                                           |                                           |
|    |             | Calderon-Gar  | ciduenas, 2 | . 4     | Traveling L | ibrary     |                                                | Update               | from My Library.                                                             |                                                                      |                                                                              |                                                                           |                                           |
|    | (3)         |               |             |         |             |            |                                                |                      |                                                                              |                                                                      |                                                                              |                                                                           |                                           |
|    |             | 佐藤,2016,〕     | פואאיאריי   | . 4     | Traveling L | ibrary     | EndNote Find &                                 | Insert My F          | References                                                                   |                                                                      |                                                                              |                                                                           | ×                                         |
|    |             |               |             |         |             |            | alzheimer                                      |                      | ✓ Find                                                                       |                                                                      |                                                                              |                                                                           |                                           |
|    |             |               |             |         |             |            | Author<br>Calderon-Garcidu                     | Year<br>2016         | Title<br>Smoking and Cerebral O                                              | xidative Stress and A                                                | Air Pollution: A Dreadfu                                                     | l Equation with Partic                                                    | late Matter Involved ar                   |
| li | Edit Citati | ion Referen   | ce          |         |             |            | Carvo-Rodriguez<br>Campanelli<br>Chiasserini   | 2016<br>2016<br>2016 | Aging Enables Ca2+ OV<br>Musical cognition in Alzh<br>Performance Evaluation | erioad and Apoptosis<br>eimer's disease: appl<br>of an Automated ELI | s Induced by Amyloid-b<br>lication of the Montreal<br>ISA System for Alzheim | eta Olgomers in Rat i<br>Battery of Evaluation<br>her's Disease Detection | of Amusia                                 |
| 1  |             | Evolute a     | uthor       | ElEvelu | de vezr     |            | Cioanca<br>Faizi                               | 2016<br>2016         | Essential oils from Aplac<br>A Search for Mitochond                          | eae as valuable reso<br>ial Damage in Alzheir                        | urces in neurological di<br>mer's Disease Using Iso                          | sorders: Foeniculi vulg<br>lated Rat Brain Mitoch                         | gare aetheroleum<br>nondria               |
| 1  | Prefix      |               |             |         |             |            | Hu<br>Kim                                      | 2016                 | Antibody modified-silver<br>Magnetic immunoassay                             | nanoparticles for co<br>platform based on th                         | lorimetric immuno sensi<br>le planar frequency mix                           | ing of A beta((1-40/1-<br>ding magnetic techniqu                          | -42)) based on the inter                  |
| 1  | Suffic      |               |             |         |             |            | Malpas<br>Mandelblatt                          | 2016<br>2016<br>2016 | A Phase IIa Randomized<br>Long-term trajectories of                          | d Control Trial of VEL<br>f self-reported cogni                      | 015 (Sodium Selenate) i<br>itive function in a cohor                         | in Mild-Moderate Alzh<br>rt of older survivors o                          | eimer's Disease<br>f breast cancer: CALGB |
|    | Pages:      |               |             |         |             |            | Murakami                                       | 2016                 | Monoclonal antibody wit                                                      | h conformational spe                                                 | ecificity for a toxic confi                                                  | ormer of amyloid β42                                                      | and its application towa                  |
|    |             |               |             |         |             |            | Reference Type<br>Author:                      | :                    | Journal Article<br>Calderon-Garciduenas, L.                                  |                                                                      |                                                                              |                                                                           | <u>_</u>                                  |
|    |             |               |             |         |             |            | Title:                                         |                      | 2010<br>Smoking and Cerebral Oxida<br>One More Powerful Reason I             | tive Stress and Air Po<br>Not to Smoke Anythir                       | ollution: A Dreadful Equ<br>ng!                                              | uation with Particulate                                                   | Matter Involved and                       |
|    |             |               |             |         |             |            | Date:<br>Alternate Journ                       | al:                  | Jul 22<br>Journal of Alzheimer's diseas                                      | ie : JAD                                                             |                                                                              |                                                                           |                                           |
|    |             |               |             |         |             |            | Electronic Reso<br>Accession Numb<br>Keywords: | urce Number<br>ver:  | r: 10.3233/jad-160510<br>27447427<br>Air pollution                           |                                                                      |                                                                              |                                                                           |                                           |
| ľ  | Tools       | •             |             |         |             | CK         | Keywords.                                      |                      | Periodon                                                                     |                                                                      |                                                                              | Insert  ▼ Ca                                                              | ncel Help                                 |
|    | 70000       |               |             |         |             | GR         | Library: EndNote                               |                      |                                                                              |                                                                      |                                                                              |                                                                           | 19 items in list                          |

(9)参考文献を編集したい場合は、「Edit Citation(s)」をクリックします。

(10)「Style」を変更すると、途中で書誌スタイルを再設定することができます。

| Insert Go to EndNote Edit<br>Citations Citations<br>Citations Citations                                           | port to EndNote * eferences dNote Help                                                      |
|----------------------------------------------------------------------------------------------------|---------------------------------------------------------------------------------------------|
|                                                                                                    | Bibliography 文字<br>右側の矢印をクリ                                                                 |
| × × × × × × × × × ب<br><b>Introduction</b> ی<br>ccccccc(Calvo-Rodriguez et al. 2016) aaaaaaa(Calderon-Garciduenas | ックすると文献リ<br>ストのレイアウト<br>を変更できます                                                             |
| 藤 et al., 2016)+/                                                                                                 | indNote Configure Bibliography                                                              |
| フォントと文字サイズの指定                                                                                                    | Format Bibliography Layout Instant Formatting Font: Century Bibliography title: Tout Format |
| 文献リスト部分のインデントの長さを指定                                                                                               | Start with bibliography number: 1                                                           |
| <br>文献リスト部分の行間隔を指定<br>18                                                                                          | T.270 cm Space after: None ・     OK キャンセル ヘルブ                                               |

コラム⑤ プラグインを使用した文献情報の取り込み方法 プラグインを使用すると、文献情報の取り込みも簡単にできます。Internet Explorer と Firefox で利用できます。 • PubMed 文献情報にチェックをつけ、「Send to」→「Citation Manager」→「Create File」 をクリックすると、マイレファレンスの [未整理] に保存されます。 Format: Summary - Sort by: Most Recent -Send to -Filters: Manage Filte **Choose Destination** ○ File O Clipboard Search results ○ Collections OE-mail Items: 1 to 20 of 118070 Selected: 5 (2)Order OMy Bibliography Citation manager Memory Impairment, Dementia, and Alzheimer's Disease in Classic Chinese Medicine Generate a file for use with external citation May BH, Feng M, Zhou IW, Chang SY, Lu SC, Zhang AL, Guo XF, Lu management software. J Altern Complement Med. 2016 Jul 27. [Epub ahead of print] Download 5 citations PMID: 27464225 Similar articles Create File (3)s.nbib を聞く itat 次のファイルを開こうとしています: citations nhib ファイルの種類: NBIB Formatted File (PubMed) ファイルの場所: https://www.ncbi.nlm.nih.gov 画面が出る場合は このファイルをどのように処理するか選んでください プログラムで開く(<u>O</u>): ResearchSoft Direct Export ... 「開く」を選択 ファイルを保存する(5) 今後この種類のファイルは同様に処理する(A) ОК キャンセル • CiNii 文献情報にチェックをつけ、「EndNote に書き出し」→「実行」をクリックすると、 マイレファレンスの [未整理] に保存されます。 □ すべて選択: EndNotelに書き出し 20件ずつ表示 🗸 出版年:新しい順 ✓ 実行 Monoclonal antibody with conformational specificity for a toxic conformer of amyloid \$42 and its application toward the Alzheimer's disease diagnosis. Murakami Kazuma , Tokuda Maki, Suzuki Takashi, Irie Yumi kanak i Mizuho, Izuo Naotaka, Monobe Yoko, Akagi Ken-Ichi, Ishii Ryotaro, Tatebe Haruts ugu , Tokuda Takahiko , Maeda Masahiro , Kume Toshiaki , Shim Takahiko , Irie Kazuhiro ··· アルツハイマー病特有のアミロイド β 立体構造に特異的な抗体の爆発ーより正確な診断手法への応用に期待ー.··· Scientific reports 6, 2016-07-04 機関Uポジトリ CrossRef FullText Search@信州大学 信州大学( を検索 xnort を聞く 次のファイルを開こうとしています: 🗷 export ファイルの種類: RIS Formatted File (428 bytes) ファイルの場所: http://ci.nii.ac.jp 画面が出る場合は このファイルをどのように処理するか選んでください プログラムで開<(<u>Q</u>): ResearchSoft Direct Export ... 「開く」を選択 ファイルを保存する(S) 今後この種類のファイルは同様に処理する(A) OK キャンセル